BA01414R/31/PL/02.22-00 71605220 2022-12-22 Obowiązuje od wers ENU000A, V2.04.xx

# Instrukcja obsługi Memograph M, RSG45

Zaawansowany menedżer danych i rejestrator Instrukcje dodatkowe dla PROFIBUS DP Slave

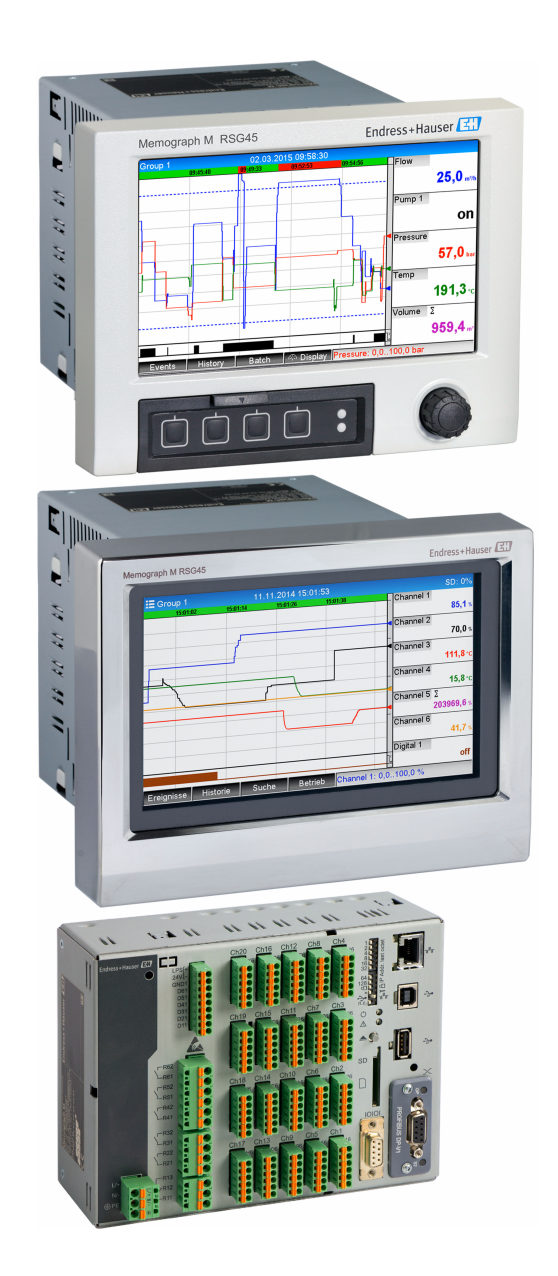

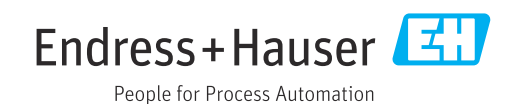

# Spis treści

| 1          | Informacje ogólne                                                  | 4          |
|------------|--------------------------------------------------------------------|------------|
| 1.1        | Symbole związane z bezpieczeństwem                                 | 4          |
| 1.2        | Zakres dostawy                                                     | 4          |
| 1.3        | Weryfikacja oprogramowania                                         | 4          |
| 1.4        | Podłączenia                                                        | 5          |
|            | 1.4.1 Kontrolka LED trybu pracy                                    | 5          |
|            | 1.4.2 Kontrolka LED statusu                                        | 5          |
| 15         | 1.4.3 Złącze PROFIBUS (DB9, Zeriskie)                              | 5          |
| 1.5        | Onis funkcij                                                       | 7          |
| 1.7        | Sprawdzenie czy moduł Profibus jest obecny                         | ,<br>7     |
| 2          | Transmisja danych                                                  | 9          |
| 2.1        | Informacje ogólne                                                  | 9          |
| 2.2        | Ustawienia konfiguracyjne                                          | 9          |
| 2.3        | Kanały analogowe                                                   | 10         |
| 2.4        | Kanały matematyczne                                                | 10         |
| 2.5        | Kanały binarne                                                     | 11         |
| 2.6        | Struktura danych do transferu cyklicznego                          | 11         |
|            | 2.0.1 ITALISIIISJa UALIYCII. pizyiząu – Stacja<br>DROFIBLIS master | 12         |
|            | 2.6.2 Transmisia danych: stacia PROFIBUS                           | 1)         |
|            | master $\rightarrow$ przyrzad                                      | 14         |
|            | 2.6.3 Widok slotów                                                 | 16         |
|            | 2.6.4 Struktura poszczególnych wartości                            |            |
|            | procesowych                                                        | 16         |
| 2.7        | Acykliczna transmisja danych                                       | 18         |
|            | 2.7.1 Przesyłanie tekstow                                          | 18         |
|            | 2.7.2 Dalle Szalzy                                                 | 19<br>71   |
|            | 2.7.4 Zmiana wartości granicznych                                  | 22         |
| z          | Integracia z systemem Simatic S7                                   | 24         |
| <b>)</b>   | Calculate a file size                                              | 2 <b>-</b> |
| 3.1<br>2.2 | Schemat ogolny sleci                                               | 24         |
| ש.ע        | 3.2.1 Instalacia i przygotowowanie                                 | 24<br>74   |
|            | 3.2.2 Konfiguracia przyrządu jako                                  | 27         |
|            | urządzenia slave DP                                                | 25         |
|            | 3.2.3 Przesyłanie konfiguracji                                     | 25         |
| 3.3        | Przykładowy program                                                | 26         |
| 3.4        | Dostęp acykliczny                                                  | 26         |
|            | 3.4.1 Przesyłanie tekstu przez Slot 0,                             |            |
|            | Indeks U (patrz punkt 2./.1)                                       | 28         |
|            | 0, Indeks 2 (patrz punkt 2.7.3)                                    | 30         |
|            |                                                                    |            |
| 4          | Wykrywanie i usuwanie usterek 2                                    | 31         |
| 4.1        | Sprawdzenie statusu wartości mierzonych                            | 0.1        |
|            | (stacja PRUFIBUS master → przyrząd)                                | 31         |
| 5          | Wykrywanie i usuwanie usterek                                      |            |
|            | PROFIBUS DP                                                        | 37         |
|            |                                                                    |            |

| 6 | Lista skrótów/definicje terminów | 32 |
|---|----------------------------------|----|
|   |                                  |    |

| Spis haseł |  |  |  |  | 33 |
|------------|--|--|--|--|----|
|------------|--|--|--|--|----|

## 1 Informacje ogólne

## 1.1 Symbole związane z bezpieczeństwem

#### A NIEBEZPIECZEŃSTWO

Ten symbol ostrzega przed niebezpieczną sytuacją. Zlekceważenie tego zagrożenia spowoduje poważne uszkodzenie ciała lub śmierć.

#### **A** OSTRZEŻENIE

Ten symbol ostrzega przed niebezpieczną sytuacją. Zignorowanie go może doprowadzić do poważnego uszkodzenia ciała lub śmierci.

#### A PRZESTROGA

Ten symbol ostrzega przed niebezpieczną sytuacją. Zlekceważenie tego zagrożenia może być przyczyną lekkich lub średnich uszkodzeń ciała.

#### NOTYFIKACJA

-

Ten symbol zawiera informacje o procedurach oraz innych czynnościach, które nie powodują uszkodzeń ciała.

Funkcjonalność dostępna tylko z modułem PROFIBUS w wersji V2.15 i wyższej.

## 1.2 Zakres dostawy

#### NOTYFIKACJA

Niniejszy dokument zawiera dodatkowy opis specjalnej opcji oprogramowania. Niniejsza instrukcja dodatkowa nie zastępuje pełnej instrukcji obsługi wchodzącej w zakres

dostawy!Szczegółowe informacje podano w instrukcji obsługi i dokumentacji uzupełniającej.

Jest ona dostępna dla wszystkich wersji przyrządu:

- na stronie internetowej: www.endress.com/deviceviewer
- do pobrania na smartfon/tablet z zainstalowaną aplikacją Endress+Hauser Operations

W ten sposób można również pobrać właściwy plik GSD dla konkretnego urządzenia.

Plik GSD można również pobrać ze strony produktu dostępnej pod adresem: www.pl.endress.com/rsg45 → Do pobrania

## 1.3 Weryfikacja oprogramowania

Historia oprogramowania:

| Oprogramowanie<br>urządzenia<br>Wersja / data | Zmiany<br>oprogramowania          | Wersja<br>oprogramowania<br>Field Data<br>Manager (FDM)<br>do analizy | Wersja serwera OPC | Oznaczenie<br>instrukcji obsługi |
|-----------------------------------------------|-----------------------------------|-----------------------------------------------------------------------|--------------------|----------------------------------|
| V02.00.00 /<br>08.2015                        | Pierwsza wersja<br>oprogramowania | V1.3.0 i wyższa                                                       | V5.00.03 i wyższa  | BA01414R/09/EN<br>/01.15         |
| V2.04.06 /<br>10.2022                         | Poprawki błędów                   | V1.6.3 i wyższa                                                       | V5.00.07 i wyższa  | BA01414R/31/PL<br>/02.22-00      |

## 1.4 Podłączenia

Widok złącza PROFIBUS DP przyrządu

| 1 | Kontrolka LED trybu pracy    |          |
|---|------------------------------|----------|
| 2 | Kontrolka LED statusu        |          |
| 3 | Złącze PROFIBUS DB9, żeńskie |          |
|   |                              | A0051553 |

## 1.4.1 Kontrolka LED trybu pracy

*Opis funkcjonalny kontrolek LED trybu pracy* 

| Kontrolka LED trybu<br>pracy      | Wskazanie                                   |
|-----------------------------------|---------------------------------------------|
| Nie świeci                        | Przyrząd nie jest online / brak napięcia    |
| Zielona                           | Przyrząd online, aktywny transfer danych    |
| Zielona, pulsuje                  | Przyrząd online, transfer danych zatrzymany |
| Czerwona, pulsuje (jeden<br>raz)  | Błąd parametryzacji                         |
| Czerwona, pulsuje<br>(dwukrotnie) | Błąd konfiguracji PROFIBUS                  |

## 1.4.2 Kontrolka LED statusu

Opis funkcjonalny kontrolki LED statusu

| Kontrolka LED statusu | Wskazanie                            |
|-----------------------|--------------------------------------|
| Nie świeci            | Brak napięcia lub brak inicjalizacji |
| Zielona               | Inicjalizacja                        |
| Czerwona, pulsuje     | Inicjalizacja, diagnostyka dostępna  |
| Czerwona              | Wyjątek                              |

## 1.4.3 Złącze PROFIBUS (DB9, żeńskie)

Przyporządkowanie styków złącza PROFIBUS

| Nr styku | Sygnał                    | Opis                                 |
|----------|---------------------------|--------------------------------------|
| 1        | -                         | -                                    |
| 2        | -                         | -                                    |
| 3        | Linia B                   | Linia dodatnia RxD/TxD, poziom RS485 |
| 4        | -                         | -                                    |
| 5        | GND magistrali            | Potencjał odniesienia                |
| 6        | Wyjście +5V <sup>1)</sup> | Napięcie +5V dla terminatora         |
| 7        | -                         | -                                    |
| 8        | Linia A                   | Linia ujemna RxD/TxD, poziom RS485   |

| Nr styku | Sygnał         | Opis                                                                                              |
|----------|----------------|---------------------------------------------------------------------------------------------------|
| 9        | -              | -                                                                                                 |
| Obudowa  | Ekran przewodu | Wewnętrznie podłączona do uziemienia poprzez filtr ekranu przewodu zgodnie ze standardem PROFIBUS |

1) Prąd pobierany z tego styku ma wpływ na całkowity pobór mocy przez moduł.

## 1.5 Rezystory terminujące

Moduł Profibus nie posiada wbudowanych rezystorów terminujących. Styk nr 6 zapewnia jednak izolowane napięcie 5 V dla zewnętrznego terminatora.

Zgodnie z zaleceniami normy IEC 61158 / EN 50170 do połączenia z siecią PROFIBUS zaleca się stosowanie 9-stykowego wtyku D-Sub z wbudowanymi rezystorami terminującymi:

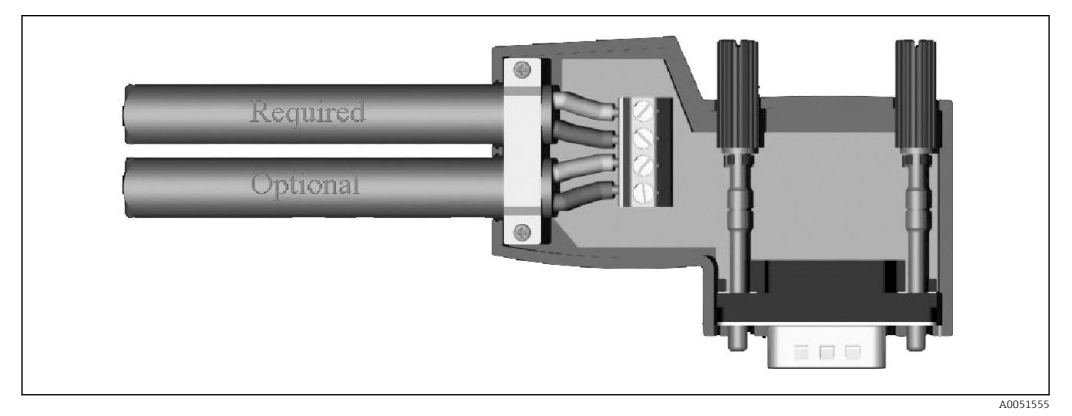

#### ■ 1 Wtyk PROFIBUS zgodnie z IEC 61158 / EN 50170

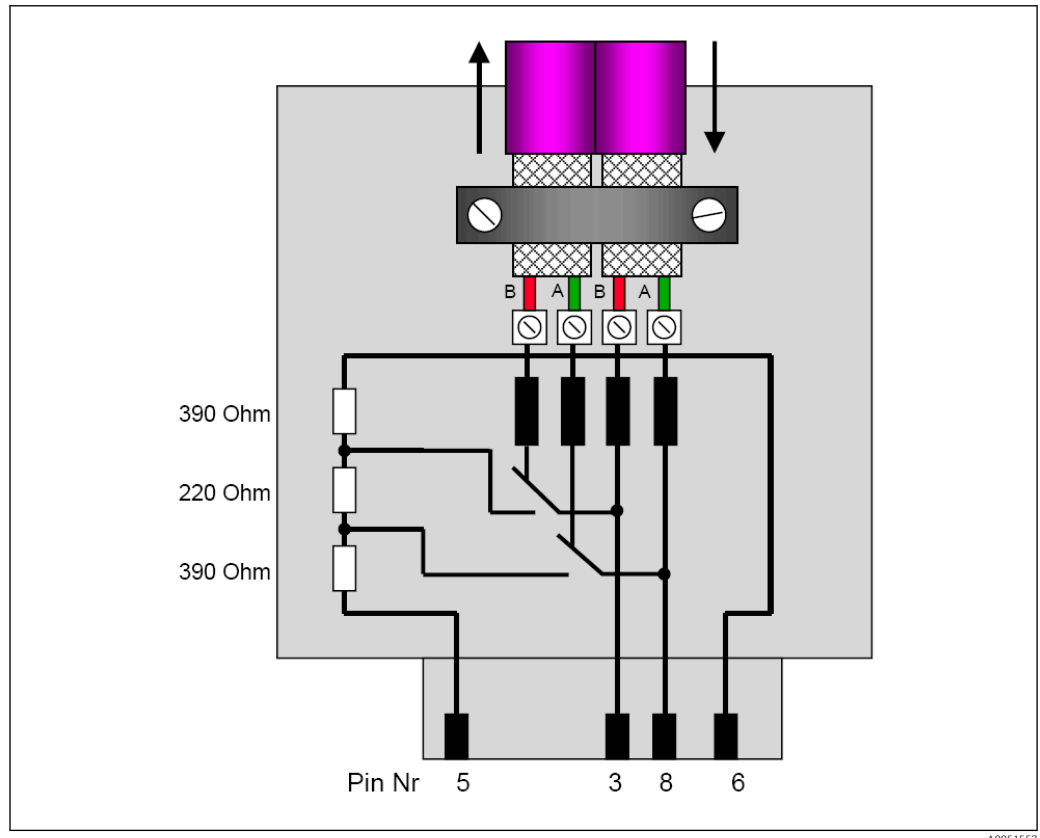

🖻 2 Rezystory terminujące w złączu PROFIBUS

Przyporządkowanie zacisków w złączu PROFIBUS

| Nr styku | Sygnał      | Opis                               |
|----------|-------------|------------------------------------|
| Obudowa  | Ekran       | Uziemienie funkcjonalne            |
| 3        | Linia B     | RxTx (+)                           |
| 5        | GND         | Potencjał odniesienia              |
| 6        | Wyjście +5V | Zasilanie rezystorów terminujących |
| 8        | Linia A     | RxTx (-)                           |

## 1.6 Opis funkcji

Moduł Profibus umożliwia podłączenie przyrządu do sieci PROFIBUS DP z funkcjonalnością DP slave do cyklicznego przesyłu danych.

Obsługiwane prędkości transmisji: 9.6 k, 19.2 k, 45.45 k, 93.75 k, 187.5 k, 500 k, 1.5 M, 3 M, 6 M, 12 Mbit

## 1.7 Sprawdzenie czy moduł Profibus jest obecny

Obecność modułu PROFIBUS można sprawdzić korzystając ze ścieżki dostępu: **Menu** główne → Diagnostyka → Informacje o urządz. → Funkcje dodatkowe.

| ૨/Device options |                              | F SIM |
|------------------|------------------------------|-------|
| Slot 1           | : Universal inputs           |       |
| Slot 2           | : HART                       |       |
| Slot 3           | : Not assigned               |       |
| Slot 4           | : Not assigned               |       |
| Slot 5           | : Digital inputs             |       |
| Communication    | : USB + Ethernet + RS232/485 |       |
| Fieldbus         | : Profibus DP                |       |
| Modbus Master    | : No                         |       |
| Application      | : Standard                   |       |
| Front of housing | : with interfaces            |       |
| X Back           |                              |       |
|                  |                              |       |
|                  |                              |       |
| ESC              | Help                         |       |
|                  |                              |       |
|                  |                              |       |

Sprawdzenie czy moduł Profibus jest obecny

Dodatkowe informacje można znaleźć korzystając ze ścieżki dostępu: **Menu główne** → **Diagnostyka** → **Informacje o urządz.** → **Sprzęt**.

| Slot 3           | : Universal inputs      | ^ |
|------------------|-------------------------|---|
| Firmware Version | : ENA00×A V1.20.01      |   |
| Serial number    | : 39185AC0 OK           |   |
| Slot 4           | : Not assigned          |   |
| Slot 5           | : Digital inputs        |   |
| Firmware Version | : END00xA V1.20.01work4 |   |
| Serial number    | : 3918604A OK           |   |
| Anybus           | : PROFIBUS M30 Standard |   |
| Firmware Version | : 2.15.01               |   |
| Serial number    | : A019C52D              |   |
| X Back           |                         |   |
| ESC              | Help                    |   |

Image: A Dodatkowe informacje dotyczące modułu PROFIBUS

# 2 Transmisja danych

## 2.1 Informacje ogólne

Ze stacji PROFIBUS Master do przyrządu mogą być przesyłane następujące parametry:

- Wartości analogowe (wartości chwilowe)
- Status binarny

Z **przyrządu do stacji PROFIBUS Master** mogą być przesyłane następujące parametry:

- Wartości analogowe (wartości chwilowe)
- Całkowane wartości analogowe
- Kanały matematyczne (wynik: stan, wartość chwilowa, czas pracy, licznik)
- Całkowane kanały matematyczne
- Status binarny
- Licznik impulsów (licznik)
- Czasy pracy
- Czas pracy ze statusem binarnym

## 2.2 Ustawienia konfiguracyjne

Po zmianie ustawień (konfiguracji) przyrządu, która wpływa na ustawienia transmisji, moduł PROFIBUS jest ponownie inicjalizowany.

**Skutek:** Moduł PROFIBUS odłącza się od magistrali DP, aby połączyć się ponownie kilka sekund później. Wywołuje to "błąd komunikacji z urządzeniem peryferyjnym" w sterowniku PLC. Przykładowo, sterownik PLC Simatic S7 przełącza się w tryb STOP i musi zostać ręcznie z powrotem ustawiony w tryb RUN. W przypadku błędu komunikacji z urządzeniem peryferyjnym przesłanie bloku OB 86 do sterownika PLC umożliwia wstrzymanie przerwania pracy. W rezultacie sterownik PLC nie przełącza się w tryb STOP, czerwona kontrolka LED zapala się jedynie na krótko, a sterownik PLC nadal działa w trybie RUN.

Adres slave wybiera się korzystając ze ścieżki dostępu Konfiguracja → Konf zaawansowana → Komunikacja → Profibus DP. Aby ustawiony adres slave był przypisany na stałe, powinien być mniejszy od 126. Jeśli adres slave ustawiono na 126, musi on być przypisany przez stację PROFIBUS master. Adres jest następnie zapisywany w liście zdarzeń po włączeniu urządzenia i każdorazowo po zmianie adresu urządzenia slave przez stację PROFIBUS master.

Prędkość transmisji jest ustalana automatycznie.

| Slave address |               | : 126     | ^ |
|---------------|---------------|-----------|---|
| ► Slot 1      |               | . 120     | 1 |
| Slot 2        |               |           |   |
| Slot 2        |               |           |   |
|               | Slave address |           |   |
| Slot 4        |               | 126       |   |
| Slot 5        | M 400         |           |   |
| Slot 6        | Max: 120      |           |   |
| ► Slot 7      |               | 6 7 8 9 0 |   |
| Slot 8        |               |           |   |
| Slot 9        |               | ← C       |   |
| Slot 10       |               | m x v     |   |
| Slot 11       |               |           |   |
| Slot 12       |               |           |   |
| Slot 13       |               |           |   |
| Slot 14       |               |           | ~ |
| FSC           | ← / →         | OK        |   |

🖻 5 Wprowadzenie adresu urządzenia slave

l 1

Wszystkie wejścia uniwersalne i binarne są aktywne i mogą być używane jako wejścia PROFIBUS DP, nawet jeśli nie są one faktycznie dostępne na kartach rozszerzeń.

## 2.3 Kanały analogowe

Stacja PROFIBUS master → przyrząd:

W pozycji Konfiguracja  $\rightarrow$  Konf zaawansowana  $\rightarrow$  Wejścia  $\rightarrow$  Wejścia uniwersalne  $\rightarrow$  Wejście uniwersalne X w parametrze Sygnał powinna być wybrana opcja PROFIBUS DP.

Skonfigurowany w ten sposób kanał analogowy może być wybrany do cyklicznego transferu danych (moduł x AO-PA), zgodnie z opisem w punkcie  $2.6 \rightarrow \square 11$ .

| ≁//Universal input 1             |               | 220000-000 |
|----------------------------------|---------------|------------|
| Signal                           | : Profibus DP |            |
| Channel ident.                   | : Channel 1   |            |
| Plot type                        | : Average     |            |
| Engineering unit                 | : %           |            |
| Decimal point                    | : One (X.Y)   |            |
| Zoom start                       | :0 %          |            |
| Zoom end                         | : 100 %       |            |
| <ul> <li>Totalization</li> </ul> |               |            |
| Linearization                    |               |            |
| Copy settings                    | : No          |            |
| X Back                           |               |            |
|                                  |               |            |
|                                  |               |            |
|                                  |               |            |
| ESC                              | Help          |            |
| · · · · ·                        |               |            |

🗟 6 Typ sygnału na wejściu uniwersalnym x: "PROFIBUS DP"

#### Przyrząd → stacja PROFIBUS master:

W celu przesłania wartości kanału analogowego do stacji Profibus master, kanał należy skonfigurować w sposób opisany w punkcie  $2.6.1 \rightarrow \square 13$  (moduł x AI-PA).

## 2.4 Kanały matematyczne

Przyrząd → stacja PROFIBUS master:

Kanały matematyczne są opcjonalnie dostępne w menu Konfiguracja  $\rightarrow$  Konf zaawansowana  $\rightarrow$  Aplikacja  $\rightarrow$  Matematyczne v  $\rightarrow$  Matematyczne x.

Wyniki kanału mogą być przesyłane do stacji PROFIBUS master, jak opisano w punkcie 2.6  $\rightarrow \cong 11$ .

## 2.5 Kanały binarne

#### Stacja PROFIBUS master → przyrząd:

W pozycji menu Konfiguracja  $\rightarrow$  Konf zaawansowana  $\rightarrow$  Wejścia  $\rightarrow$  Wejścia binarne  $\rightarrow$  Wejście binarne X w parametrze Funkcja powinna być wybrana opcja PROFIBUS DP.

Skonfigurowany w ten sposób kanał binarny może być wybrany do cyklicznego transferu danych (moduł 8 DO), zgodnie z opisem w punkcie  $2.6 \rightarrow \square 11$ .

| annel ident. : Channel 1<br>t type Signal<br>gineering unit<br>cimal point Switched off<br>Current Voltage<br>Totalization Resistance therm., RTD<br>Linearization Pulse counter<br>py settings Frequency input<br>Back Profibus DP<br>X Cancel |
|----------------------------------------------------------------------------------------------------|
|----------------------------------------------------------------------------------------------------|

🖻 7 Wybór opcji "Profibus DP" w parametrze Funkcja dla kanału binarnego x

Status binarny przesyłany przez stację PROFIBUS master ma w przyrządzie taką samą funkcję, jak status rzeczywistego kanału binarnego.

#### Przyrząd → stacja PROFIBUS master:

Opcja "Wejście sterujące" lub "Zdarzenie ZAŁ/WYŁ. w parametrze Funkcja

Status binarny skonfigurowanego w ten sposób kanału binarnego może być wybrany do cyklicznego transferu danych (moduł 8 DI), zgodnie z opisem w punkcie  $2.6.1 \rightarrow \square 13$ .

#### Opcja "Opcja "Licznik impulsów" lub "Czas pracy" w parametrze Funkcja

Kanał binarny, którego funkcja jest skonfigurowana jako licznik lub całkowity czas pracy, może być wybrany do cyklicznego transferu danych (moduł x AI-PA).

Opcja "Zdarzenie+czas pracy w parametrze Funkcja

Status binarny i licznik kanału binarnego skonfigurowanego w ten sposób może być wybrany do cyklicznego transferu danych (moduł 8 DI i x AI-PA).

Opcja "Ilość z czasu" w parametrze Funkcja

Status binarny i licznik skonfigurowanego w ten sposób kanału binarnego może być wybrany do cyklicznego transferu danych (moduł 8 DI i x AI-PA).

## 2.6 Struktura danych do transferu cyklicznego

Do konfiguracji struktury danych dla transferu cyklicznego służy pozycja menu Konfiguracja  $\rightarrow$  Konf zaawansowana  $\rightarrow$  Komunikacja  $\rightarrow$  PROFIBUS DP  $\rightarrow$  Slot x. Do wyboru dostępne jest 16 slotów, z których każdy może zawierać jeden moduł.

| Slave address               | : 126 | ^ |
|-----------------------------|-------|---|
| Slot 1                      |       | 1 |
| ► Slot 2                    |       |   |
| ► Slot 3                    |       |   |
| Slot 4                      |       |   |
| ► Slot 5                    |       |   |
| ► Slot 6                    |       |   |
| Slot 7                      |       |   |
| Slot 8                      |       |   |
| ► Slot 9                    |       |   |
| <ul> <li>Slot 10</li> </ul> |       |   |
| Slot 11                     |       |   |
| Slot 12                     |       | Ĩ |
| Slot 13                     |       |   |
| Slot 14                     |       | × |
| FSC                         | Help  |   |

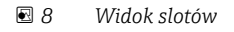

Moduły można wybierać w zależności od ilości i zawartości danych.

Ø Wybór modułów

Nazwa oznacza kierunek odczytu/zapisu stacji Profibus master i jest identyczna z nazwami modułów w pliku GSD.

Opis nazwy modułu:

- Liczba oznacza liczbę przesyłanych wartości.
- AI/DI: do stacji master (przyrząd → stacja PROFIBUS master)
- AO/DO: ze stacji master (stacja PROFIBUS master → przyrząd)
- AI/AO: Transmisja liczby zmiennoprzecinkowej + status
- DI/DO: Transmisja statusu binarnego
- Przyrostek -PA oznacza, że struktura danych składa się z 4 bajtów dla liczby zmiennoprzecinkowej (MSB jako pierwszy), po której następuje 1 bajt statusu wartości mierzonej.
- Długość modułu jest podana na końcu

#### Opis modułów PROFIBUS

| Moduły                                                          | Zastosowanie                                                                                                    |
|-----------------------------------------------------------------|----------------------------------------------------------------------------------------------------|
| AI-PA 5 Byte<br>AI-PA 10 Byte<br>AI-PA 15 Byte<br>AI-PA 10 Word | Kanał analogowy (wartość chwilowa, całkowanie)<br>Kanał matematyczny (wynik: wartość chwilowa, licznik, czas pracy)<br>Kanał binarny (wejście sterujące, licznik impulsów, (zdarzenie +) czas pracy, ilość z<br>czasu) |
| DI 2 Byte                                                       | Kanał matematyczny (wynik: status)<br>Kanał binarny (Zdarzenie ZAŁ/WYŁ., Zdarzenie (+czas pracy))                                                                                                    |

| Moduły                                                          | Zastosowanie                                                                                                    |
|-----------------------------------------------------------------|----------------------------------------------------------------------------------------------------|
| AO-PA 5 Byte<br>AO-PA 10 Byte<br>AO-PA 15 Byte<br>AO-PA 10 Word | Kanał analogowy (wartość chwilowa)                                                                                       |
| DO 2 Byte                                                       | Kanał binarny (Wejście sterujące, Zdarzenie ZAŁ/WYŁ., Licznik impulsów, Czas pracy, Zdarzenie+czas pracy, Ilość z czasu) |

### 2.6.1 Transmisja danych: przyrząd → stacja PROFIBUS master

#### Kanał analogowy, licznik lub czas pracy

W pozycji Konfiguracja  $\rightarrow$  Konf zaawansowana  $\rightarrow$  Komunikacja  $\rightarrow$  PROFIBUS DP  $\rightarrow$  Slot **x** w parametrze Master In/Out należy wybrać jeden z modułów AI-PA, np. 4 AI-PA.

Po wybraniu bajtu adresu w module należy wybrać żądany kanał analogowy. Jeśli na wejściu uniwersalnym aktywne jest całkowanie, użytkownik może wybrać opcję "Wartość chwilowa" lub "Licznik całkowity":

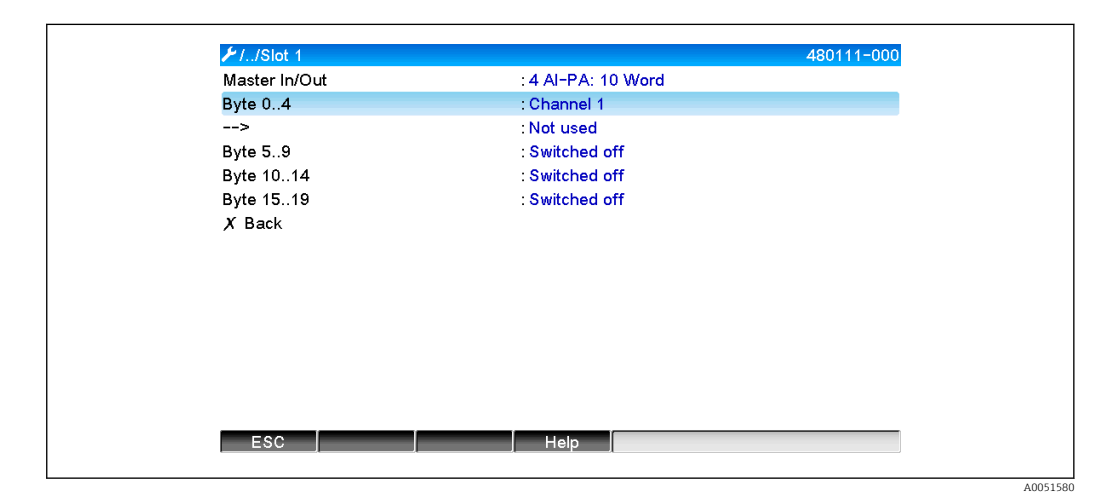

I0 Wybór żądanego kanału (przyrząd → stacja PROFIBUS master)

#### Kanał binarny

W pozycji Konfiguracja  $\rightarrow$  Konf zaawansowana  $\rightarrow$  Komunikacja  $\rightarrow$  PROFIBUS DP  $\rightarrow$  Slot **x** w parametrze Master In/Out należy wybrać moduł 8 DI.

Po wybraniu bitu adresu w module należy wybrać żądany kanał binarny:

| ✓T./Slot 2 (8 DI: 2 Byte) 480110-001                                                                                                    |
|----------------------------------------------------------------------------------------------------|
| Master In/Out     : 8 DI: 2 Byte       Bit 0.0     : Switched off       Bit 0.1     : Switched off       Bit 0.2     : Switched off       Bit 0.3     : Switched off       Bit 0.4     Bit 0.0       Bit 0.5     Switched off       Bit 0.6     Digital 2       Bit 0.7     X Cancel |

I1 Wybór modułu i kanału binarnego (przyrząd → stacja PROFIBUS master)

## 2.6.2 Transmisja danych: stacja PROFIBUS master → przyrząd

#### Kanał analogowy

W pozycji **Konfiguracja**  $\rightarrow$  **Konf zaawansowana**  $\rightarrow$  **Komunikacja**  $\rightarrow$  **PROFIBUS DP**  $\rightarrow$  **Slot x** w parametrze **Master In/Out** należy wybrać jeden z modułów **AO-PA**, np. **4 AO-PA**.

Po wybraniu bajtu adresu w module należy wybrać kanał analogowy, który ma być użyty. Następnie należy wybrać typ ("Wartość chwilowa" lub "Licznik całkowity").

I Jest to możliwe tylko dla kanałów analogowych, dla których został wybrany typ sygnału PROFIBUS DP (patrz punkt 2.3 → 🗎 10).

| X Back Master In/Out |  |
|----------------------|--|
| Not used             |  |
| 1 AI-PA: 5 Byte      |  |
| 2 AI-PA: 10 Byte     |  |
| 3 AI-PA: 15 Byte     |  |
| 4 AI-PA: 10 Word     |  |
| 8 DI: 2 Byte         |  |
| 1 AO-PA: 5 Byte      |  |
| 2 AO-PA: 10 Byte     |  |
| 3 AO-PA: 15 Byte     |  |
| 4 AO-PA: 10 Word     |  |
| 8 DO: 2 Byte         |  |
|                      |  |

■ 12 Wybór żądanego modułu (stacja PROFIBUS master  $\rightarrow$  przyrząd)

| ⊁//Slot 3 (4 AO-PA: | 10 Word)                                                       | 480111-002 |
|---------------------|----------------------------------------------------------------|------------|
| Master In/Out       | : 4 AO-PA: 10 Word                                             |            |
| Byte 04             | : Switched off                                                 |            |
| Byte 59             | : Switched off                                                 |            |
| Byte 1014           | : Switched off                                                 |            |
| Byte 1519           | : Switched off                                                 |            |
| X Back              | Byte 0.4<br>Switched off<br>Channel 1<br>Channel 6<br>X Cancel |            |
| ESC OK              | Help                                                           |            |
|                     |                                                                |            |

■ 13 Wybór kanału analogowego (stacja PROFIBUS master  $\rightarrow$  przyrząd)

#### Kanał binarny

W pozycji Konfiguracja  $\rightarrow$  Konf zaawansowana  $\rightarrow$  Komunikacja  $\rightarrow$  PROFIBUS DP  $\rightarrow$  Slot x parametr Master In/Out należy wybrać moduł 8 DO.

Po wybraniu bitu adresu w module należy wybrać żądany kanał binarny.

Jest to możliwe tylko dla kanałów binarnych, dla których został wybrany typ sygnału PROFIBUS DP (patrz punkt 2.5  $\rightarrow \square$  11).

| Master In/Out | : Not used       |  |
|---------------|------------------|--|
| X Back        | Master In/Out    |  |
|               | Not used         |  |
|               | 1 AI-PA: 5 Byte  |  |
|               | 2 AI-PA: 10 Byte |  |
|               | 3 AI-PA: 15 Byte |  |
|               | 4 AI-PA: 10 Word |  |
|               | 8 DI: 2 Byte     |  |
|               | 1 AO-PA: 5 Byte  |  |
|               | 2 AO-PA: 10 Byte |  |
|               | 3 AO-PA: 15 Byte |  |
|               | 4 AO-PA: 10 Word |  |
|               | 8 DO: 2 Byte     |  |
|               | X Cancel         |  |
|               |                  |  |

I4 Wybór żądanego modułu (stacja PROFIBUS master → przyrząd)

| ✓1/Slot 4     |                | 480111-003 |
|---------------|----------------|------------|
| Master In/Out | : 8 DO: 2 Byte |            |
| Bit 0.0       | : Switched off |            |
| Bit 0.1       | : Switched off |            |
| Bit 0.2       | : Switched off |            |
| Bit 0.3       | : Switched off |            |
| Bit 0.4       | Bit 0.0        |            |
| Bit 0.5       | Switched off   |            |
| Bit 0.6       | Digital 13     |            |
| Bit 0.7       | Digital 14     |            |
| X Back        | X Cancel       |            |
|               |                |            |
|               |                |            |

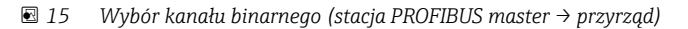

### 2.6.3 Widok slotów

Dla celów kontrolnych nazwy modułów podano z informacją o tym, jak należy je skonfigurować w stacji PROFIBUS master:

| ≁//Profibus DP                            |       | F |
|-------------------------------------------|-------|---|
| Slave address                             | : 126 | ^ |
| Slot 1 (4 AI-PA: 10 Word)                 |       |   |
| <ul> <li>Slot 2 (8 DI: 2 Byte)</li> </ul> |       |   |
| Slot 3 (4 AO-PA: 10 Word)                 |       |   |
| <ul> <li>Slot 4 (8 DO: 2 Byte)</li> </ul> |       |   |
| Slot 5                                    |       |   |
| ► Slot 6                                  |       |   |
| Slot 7                                    |       |   |
| Slot 8                                    |       |   |
| ► Slot 9                                  |       |   |
| ► Slot 10                                 |       |   |
| Slot 11                                   |       |   |
| Slot 12                                   |       | Ĩ |
| Slot 13                                   |       |   |
| Slot 14                                   |       | × |
| ESC                                       | Help  |   |

🖻 16 Widok slotów po dokonaniu zmian

Puste sloty są ignorowane i nie generują żadnych bajtów konfiguracyjnych.

### 2.6.4 Struktura poszczególnych wartości procesowych

#### Przyrząd → stacja PROFIBUS master:

| Struktura poszczególnye | ch wartości mierzonych |
|-------------------------|------------------------|
|                         |                        |

| Wartość                                                                         | Interpretacja                                           | Ilość<br>bajtów |
|---------------------------------------------------------------------------------|---------------------------------------------------------|-----------------|
| Wartość analogowa 1-20                                                          | 32-bitowa liczba zmiennoprzecinkowa (IEEE-754) + status | 5               |
| Wartość analogowa 1-40<br>całkowana                                             | 32-bitowa liczba zmiennoprzecinkowa (IEEE-754) + status | 5               |
| Wynik kanału<br>matematycznego 1-8:<br>wartość chwilowa, licznik,<br>czas pracy | 32-bitowa liczba zmiennoprzecinkowa (IEEE-754) + status | 5               |
| Wynik kanału<br>matematycznego 1-8<br>całkowany                                 | 32-bitowa liczba zmiennoprzecinkowa (IEEE-754) + status | 5               |
| Cyfrowy licznik impulsów                                                        | 32-bitowa liczba zmiennoprzecinkowa (IEEE-754) + status | 5               |
| Cyfrowy czas pracy                                                              | 32-bitowa liczba zmiennoprzecinkowa (IEEE-754) + status | 5               |
| Status binarny                                                                  | 8 bit + status                                          | 2               |
| Status wyniku kanału<br>matematycznego                                          | 8 bit + status                                          | 2               |

#### Stacja PROFIBUS master → przyrząd:

#### Struktura poszczególnych wartości mierzonych

| Wartość                | Interpretacja                                           | Ilość<br>bajtów |
|------------------------|---------------------------------------------------------|-----------------|
| Wartość analogowa 1-40 | 32-bitowa liczba zmiennoprzecinkowa (IEEE-754) + status | 5               |
| Status binarny         | 8 bit + status                                          | 2               |

#### 32-bitowa liczba zmiennoprzecinkowa (IEEE-754)

| Oktet | 8                    | 7                   | 6                   | 5 | 4 | 3 | 2 | 1                    |
|-------|----------------------|---------------------|---------------------|---|---|---|---|----------------------|
| 0     | Znak                 | (E) 2 <sup>7</sup>  | (E) 2 <sup>6</sup>  |   |   |   |   | (E) 2 <sup>1</sup>   |
| 1     | (E) 2 <sup>0</sup>   | (M) 2 <sup>-1</sup> | (M) 2 <sup>-2</sup> |   |   |   |   | (M) 2 <sup>-7</sup>  |
| 2     | (M) 2 <sup>-8</sup>  |                     |                     |   |   |   |   | (M) 2 <sup>-15</sup> |
| 3     | (M) 2 <sup>-16</sup> |                     |                     |   |   |   |   | (M) 2 <sup>-23</sup> |

Znak = 0: liczba dodatnia Znak = 1: liczba ujemna

$$Zahl = -1^{VZ} \cdot (1+M) \cdot 2^{E-127}$$

E = wykładnik, M = mantysa

Przykład:

Wartość

= 1 x 2<sup>2</sup> x (1 + 0.5 + 0.25 + 0.125) = 1 x 4 x 1.875 = 7.5

| Bajt | 0                         | 1  | 2  | 3  | 4  |  |  |  |
|------|---------------------------|----|----|----|----|--|--|--|
|      | 40                        | FO | 00 | 00 | 80 |  |  |  |
|      | Liczba zmiennoprzecinkowa |    |    |    |    |  |  |  |

#### Status liczby zmiennoprzecinkowej

#### Przyrząd → stacja PROFIBUS master

- 10H = np. przerwa w obwodzie, nie używać wartości
- 11H = Wartość poniżej dopuszczalnego zakresu
- 12H = Wartość powyżej dopuszczalnego zakresu
- 18H = Wartość niezdefiniowana, nie używać
- 48H = Wartość nieokreślona lub wartość zastępcza
- 49H = Wartość nieokreślona lub wartość zastępcza, dolna wartość graniczna lub gradient malejący
- 4AH = Wartość nieokreślona lub wartość zastępcza, górna wartość graniczna lub gradient rosnący
- 4BH = Wartość nieokreślona lub wartość zastępcza, górna i dolna wartość graniczna lub gradient rosnący/malejący
- 80H = Wartość OK
- 81H = Wartość OK, dolna wartość graniczna lub gradient malejący

A0051590

- 82H = Wartość OK, górna wartość graniczna lub gradient rosnący
- 83H = Wartość OK, górna i dolna wartość graniczna lub gradient rosnący/ malejący

#### Stacja PROFIBUS master → przyrząd

- 80H...FFH: Wartość OK
- 40H .. 7FH: Wartość nieokreślona, wartość jest używana, ale wyświetlany jest błąd
- 00H...3FH: Nie używać wartości (nieważna)

Możliwe jest wyświetlanie i sprawdzanie statusu bezpośrednio w przyrządzie.

Sprawdzenie statusu wartości mierzonych (stacja PROFIBUS master  $\rightarrow$  przyrząd).

#### Status binarny

Do opisu statusu binarnego służą dwa bity w dwóch bajtach.

| Bajt 0 bit x | = 0: | Status <b>Niski</b>  |
|--------------|------|----------------------|
|              | = 1: | Status <b>Wysoki</b> |
| Bajt 1 bit x | = 0: | Nieaktywny           |
|              | = 1: | Aktywny              |
|              | = 1: | Aktywny              |

Przykład:

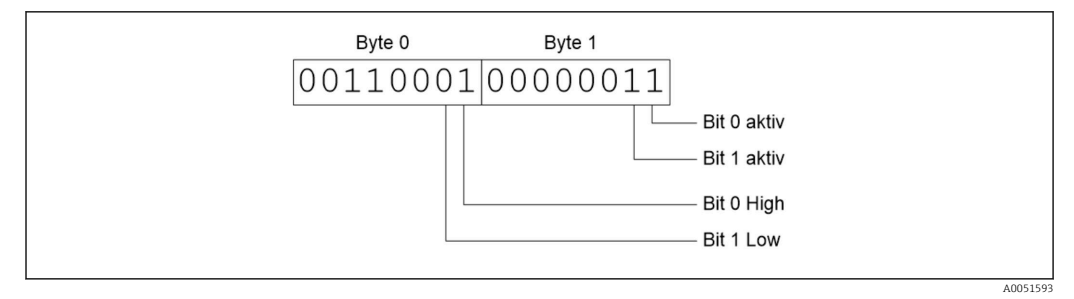

🖻 17 Struktura przesyłanych dwóch bajtów statusu binarnego

W tym przypadku istotne są tylko bity 0 i 1 (bajt 1).

Statusy w tym przypadku to bit 0 = Wysoki i bit 1 = Niski (bajt 0).

## 2.7 Acykliczna transmisja danych

#### 2.7.1 Przesyłanie tekstów

Teksty mogą być zapisywane w liście zdarzeń przyrządu. Maksymalna długość tekstu wynosi 40 znaków. Teksty muszą być zapisane poprzez **Slot 0 Indeks 0**, (patrz punkt 3.4 Dostęp acykliczny  $\rightarrow \square$  26).

| Event logbook     | 24.07.2015 10:57:39   |                     |
|-------------------|-----------------------|---------------------|
| ≁ 010000-000 Spra | che/Language: English | 24.07.2015 10:54:39 |
| ABCDE: Fieldbus   | (Remote)              | 24.07.2015 10:52:40 |

A0051595

🖻 18 🛛 Tekst wprowadzony do listy zdarzeń

#### 2.7.2 Dane szarży

Szarże można rozpoczynać i kończyć. Istnieje również możliwość ustawienia nazwy szarży, opisu szarży, numeru szarży i wartości licznika z nastawą wstępną do zakończenia szarży. Maksymalna długość tekstów (ASCII) to 30 znaków.

Funkcje i parametry muszą być zapisane poprzez **Slot 0 Indeks 1**, (patrz punkt 3.4 Dostęp acykliczny  $\rightarrow \cong$  26).

| Funkcja | Opis                      | Dane                                   |
|---------|---------------------------|----------------------------------------|
| 0x01    | Start szarży              | Szarża (1 do 4), ID, nazwa             |
| 0x02    | Stop szarży               | Szarża (1 do 4), ID, nazwa             |
| 0x03    | Identyfikator szarży      | Szarża 1 do 4, tekst (maks. 30 znaków) |
| 0x04    | Nazwa szarży              | Szarża 1 do 4, tekst (maks. 30 znaków) |
| 0x05    | Numer szarży              | Szarża 1 do 4, tekst (maks. 30 znaków) |
| 0x06    | Licznik z nastawą wstępną | Szarża 1 do 4, tekst (maks. 8 znaków)  |

#### Rozpoczynanie szarży

Jeśli funkcja zarządzania użytkownikami jest aktywna, należy przesłać identyfikator (maks. 8 znaków) i nazwę (maks. 20 znaków). Identyfikator i nazwę należy rozdzielić znakiem ';'.

#### Przykład: Rozpoczęcie szarży 2

| Bajt | 0      | 1  |
|------|--------|----|
|      | funkc. | nr |
|      | 1      | 2  |

Komunikat **Szarża 2 rozpoczęta** jest zapisywany na liście zdarzeń. Ten komunikat jest również wyświetlany na ekranie przez kilka sekund.

#### Zakończenie szarży

Jeśli funkcja zarządzania użytkownikami jest aktywna, należy przesłać identyfikator (maks. 8 znaków) i nazwę (maks. 20 znaków). Identyfikator i nazwę należy rozdzielić znakiem ';'.

# Przykład: Zakończenie szarży 2, funkcja zarządzania użytkownikami aktywna (identyfikator: "IDSPS", nazwa "RemoteX")

| Bajt | 0          | 1  | 2  | 3   | 4   | 5   | 6   | 7      | 8   | 9   | 10  | 11  | 12 | 13  | 14  |
|------|------------|----|----|-----|-----|-----|-----|--------|-----|-----|-----|-----|----|-----|-----|
|      | fun<br>kc. | nr | 49 | 44  | 53  | 50  | 53  | 3B     | 52  | 65  | 6D  | 6F  | 74 | 65  | 58  |
|      | 2          | 2  | T  | 'D' | 'S' | 'P' | 'S' | ы<br>, | 'R' | 'e' | 'm' | 'o' | ť  | 'e' | 'X' |

Komunikat **Szarża 2 zakończona** i **Remote (IDSPS)** jest zapisywany na liście zdarzeń. Ten komunikat jest również wyświetlany na ekranie przez kilka sekund.

#### Konfiguracja identyfikatora szarży

Jest możliwa tylko wtedy, gdy szarża nie została jeszcze rozpoczęta. Konfiguracja nie jest konieczna, jeśli nie jest ona wymagana przez ustawienia przyrządu (kod bezpośredniego dostępu 490005)

#### Przykład: oznaczenie szarży "Identifier" dla szarży 2

| Bajt | 0     | 1  | 2  | 3   | 4   | 5  | 6  | 7   | 8  | 9   | 10  | 11  |
|------|-------|----|----|-----|-----|----|----|-----|----|-----|-----|-----|
|      | funkc | nr | 49 | 64  | 65  | 6E | 74 | 69  | 66 | 69  | 65  | 72  |
|      | 3     | 2  | Т  | 'd' | 'e' | 'n | ۲  | 'i' | f  | 'i' | 'e' | 'r' |

#### Konfiguracja nazwy szarży

Jest możliwa tylko wtedy, gdy szarża nie została jeszcze rozpoczęta. Konfiguracja nie jest konieczna, jeśli nie jest ona wymagana przez ustawienia przyrządu (kod bezpośredniego dostępu 490006).

#### Przykład: nazwa szarży "Name" dla szarży 2

| Bajt | 0     | 1  | 2   | 3   | 4   | 5   |
|------|-------|----|-----|-----|-----|-----|
|      | funkc | nr | 4E  | 61  | 6D  | 65  |
|      | •     |    |     |     |     |     |
|      | 4     | 2  | 'N' | 'a' | 'm' | 'e' |

#### Konfiguracja numeru szarży

Jest możliwa tylko wtedy, gdy szarża nie została jeszcze rozpoczęta. Nie jest potrzebna konfiguracja, jeśli nie jest ona wymagana przez ustawienia przyrządu (dostęp bezpośredni 490007).

#### Przykład: numer szarży "Num" dla szarży 2

| Bajt | 0     | 1  | 2   | 3   | 4   |
|------|-------|----|-----|-----|-----|
|      | funkc | nr | 4E  | 75  | 6D  |
|      | 4     | 2  | 'N' | 'u' | 'm' |

#### Konfiguracja licznika z nastawą wstępną

Jest możliwa tylko wtedy, gdy szarża nie została jeszcze rozpoczęta. Konfiguracja nie jest konieczna, jeśli nie jest ona wymagana przez ustawienia przyrządu (kod bezpośredniego dostępu 490008).

- Maksymalnie 8 znaków (w tym znak '.')
- Dozwolona jest funkcja wykładnicza, np. "1.23E-2"
- Tylko liczby dodatnie

#### Przykład: nastawa wstępna licznika na 12.345 dla szarży 2

| Bajt | 0     | 1  | 2   | 3   | 4   | 5   | 6   | 7   |
|------|-------|----|-----|-----|-----|-----|-----|-----|
|      | funkc | nr | 31  | 32  | 2E  | 33  | 34  | 35  |
|      | 6     | 2  | ,1' | ,2' | ,.' | ,3' | ,4' | ,5' |

#### Odczyt statusu szarży

Możliwy jest odczyt statusu każdej szarży i statusu ostatniej komunikacji. Należy odczytać Slot 0 Indeks 1 6 bajt.

| Przykład: szarża 2 | rozpoczęta, status | komunikacji "OK" |
|--------------------|--------------------|------------------|
|--------------------|--------------------|------------------|

| Bajt | 0 | 1                         | 2                  | 3                  | 4                  | 5                  |
|------|---|---------------------------|--------------------|--------------------|--------------------|--------------------|
|      |   | Status<br>komuni<br>kacji | Status<br>szarży 1 | Status<br>szarży 2 | Status<br>szarży 3 | Status<br>szarży 4 |
|      | 0 | 0                         | 0                  | 1                  | 0                  | 0                  |

Jeśli, na przykład, numer szarży jest konfigurowany, mimo że szarża jest już rozpoczęta, bajt 1 będzie miał wartość 0x03.

Status komunikacji:

- 0: OK
- 1: Nie wszystkie wymagane dane (obowiązkowe dane) zostały przesłane
- 2: Żaden operator nie jest zalogowany
- 3: Szarża w toku
- 4: Szarża nie skonfigurowana
- 5: Szarża sterowana przez wejście sterujące
- 7: Aktywna automatyczna numeracja szarż
- 9: Błąd, tekst zawierał znaki niemożliwe do wyświetlenia, tekst za długi, błędny numer szarży Numer funkcji poza zakresem

### 2.7.3 Konfiguracja przekaźników

Przekaźniki można konfigurować, jeśli w ustawieniach przyrządu wybrana została opcja **Zdalne**. Parametry muszą być zapisane poprzez **Slot 0 Indeks 2**, (patrz punkt 3.4 Dostęp acykliczny  $\rightarrow \cong$  26).

#### Konfiguracja przekaźników

#### Przykład: ustawienie statusu "aktywny" dla przekaźnika 6

| Bajt | 0                 | 1      |
|------|-------------------|--------|
|      | Nr<br>przekaźnika | Status |
|      | 6                 | 1      |

#### Odczyt statusu przekaźnika

W ten sposób można odczytać status każdego przekaźnika. Bit 0 odpowiada przekaźnikowi 1. Należy odczytać **Slot 0 Indeks 2** 2 Bajt.

#### Przykład: przekaźnik 1 i przekaźnik 6 w stanie aktywnym

| Bajt | 0                         | 1                        |
|------|---------------------------|--------------------------|
|      | Przekaźniki<br>12-9 (hex) | Przekaźniki<br>1-8 (hex) |
|      | 0                         | 0x21                     |

### 2.7.4 Zmiana wartości granicznych

Istnieje możliwość zmiany wartości granicznych. Funkcje i parametry muszą być zapisane poprzez **Slot 0 Indeks 3**, (patrz punkt 3.4 Dostęp acykliczny  $\rightarrow \cong 26$ ).

| Funkcja | Opis                               | Dane                                                                                                    |
|---------|------------------------------------|----------------------------------------------------------------------------------------------------|
| 1       | Inicjalizacja                      |                                                                                                    |
| 2       | Zatwierdzenie wartości granicznych |                                                                                                    |
| 3       | Zmiana wartości granicznej         | Numer wartości granicznej, wartość [;dt] numer wartości<br>granicznej;wartość;odcinek czasu dla<br>gradientu;opóźnienie;wartość2 |
| 5       | Podaj powód                        | Tekst powodu                                                                                                    |

Procedura zmiany wartości granicznych:

- 1. Zainicjalizować zmianę wartości granicznej.
- 2. Zmienić wartości graniczne.
- 3. W stosownych przypadkach, podać powód zmiany.
- 4. Zatwierdzić wartości graniczne.

W przypadku inicjalizacji kolejnej zmiany wartości granicznej wszelkie zmiany od ostatniej inicjalizacji mogą zostać odrzucone.

#### Inicjalizacja zmian wartości granicznej

Ta czynność przygotowuje urządzenie do zmiany wartości granicznych.

| Bajt | 0      | 1                   |  |
|------|--------|---------------------|--|
|      | Funkc. | Bajt<br>dopełnienia |  |
|      | 1      | 2A                  |  |

#### Zmiana wartości granicznych

Za pomocą tej funkcji, wartość graniczna w urządzeniu zostanie zmieniona, ale jeszcze nie zatwierdzona.

#### Przykłady:

| Funkc. | Wartość graniczna | Dane     | Opis                                                                                                 |
|--------|-------------------|----------|----------------------------------------------------------------------------------------------------|
| 3      | 1                 | 5.22;;60 | Wartość graniczna 1 na 5.22, bez zakresu, opóźnienie 60 s                                            |
| 3      | 2                 | 5.34     | Wartość graniczna 2 na 5.34                                                                          |
| 3      | 3                 | ;;10     | Wartość graniczna 3, opóźnienie na 10 s                                                              |
| 3      | 4                 | 20;;;50  | Wartość graniczna 4, dolna wartość graniczna 20 w zakresie/poza zakresem, górna wartość graniczna 50 |

# Przykład: zmiana wartości granicznej 1 (górna wartość graniczna dla wejścia analogowego) na 90.5

| Bajt | 0      | 1                        | 2   | 3   | 4   | 5   |
|------|--------|--------------------------|-----|-----|-----|-----|
|      | Funkc. | Wartość<br>granicz<br>na | 39  | 30  | 2E  | 35  |
|      | 3      | 1                        | ,9' | ,0' | ,.' | ,5' |

# Przykład: zmiana wartości granicznej 3 (gradient dla wejścia uniwersalnego) na 5.7 w ciągu 10 sekund

| Bajt | 0      | 1                        | 2   | 3   | 4   | 5   | 6   | 7   |
|------|--------|--------------------------|-----|-----|-----|-----|-----|-----|
|      | Funkc. | Wartość<br>granicz<br>na | 35  | 2E  | 37  | 3B  | 31  | 30  |
|      | 3      | 3                        | ,5' | ,.' | ,7' | ;;' | ,1' | ,0' |

#### Podanie powodu zmiany wartości granicznej

Przed zapisaniem zmiany wartości granicznej, można wprowadzić powód tej zmiany, który zostanie zapisany na liście zdarzeń. Jeżeli nie podano powodu, na liście zdarzeń pojawia się komunikat "Limit values were changed" [Zmieniono wartości graniczne].

Można przesyłać teksty (zgodnie z tabelą kodów ASCII). Maksymalna długość tekstu to 30 znaków.

| Bajt | 0      | 1                   | 2n    |
|------|--------|---------------------|-------|
|      | Funkc. | Bajt<br>dopełnienia | Tekst |
|      | 5      | 2A                  |       |

#### Zatwierdzenie wartości granicznych

Ta funkcja służy do zatwierdzenia zmienionych wartości granicznych w urządzeniu i zapisania ich w jego ustawieniach.

| Bajt | 0      | 1                   |
|------|--------|---------------------|
|      | Funkc. | Bajt<br>dopełnienia |
|      | 2      | 2A                  |

#### Odczyt statusu komunikacji

Umożliwia odczyt statusu ostatnio wykonanej funkcji wartości granicznej. Należy odczytać Slot 0 Indeks 3 1 bajt.

#### Przykład: błąd wyboru funkcji

| Bajt | 0                     |
|------|-----------------------|
|      | Status<br>komunikacji |
|      | 1                     |

Status komunikacji:

- 0: OK
- 1: Błędny numer funkcji lub numer wartości granicznej
- 2: Brak danych
- 3: Wartość graniczna nieaktywna
- 4: Gradient  $\rightarrow$  dwie wartości
- 5: Funkcja obecnie niedostępna
- 9: Błąd

# 3 Integracja z systemem Simatic S7

## 3.1 Schemat ogólny sieci

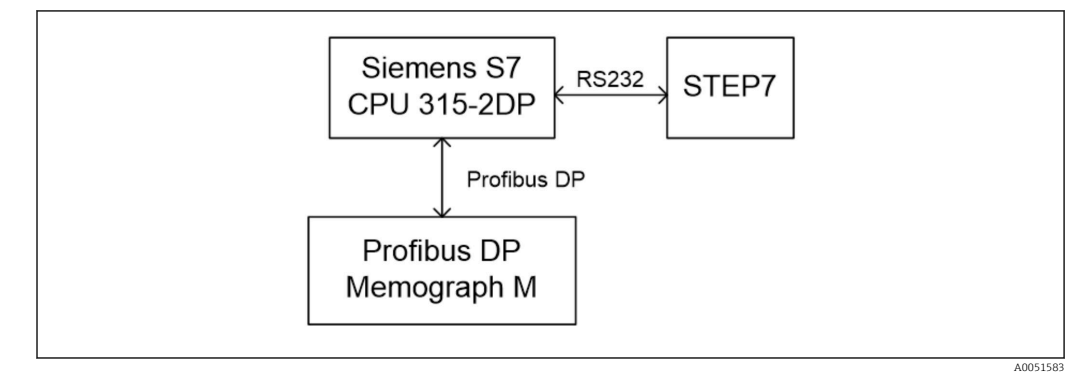

🗷 19 Schemat ogólny sieci

## 3.2 Projektowanie urządzeń

## 3.2.1 Instalacja i przygotowywanie

### Plik GSD

W konfiguracji urządzeń:

W celu instalacji, w edytorze HW Config należy wybrać polecenia **Options/Install GSD files** lub skopiować pliki GSD i BMP do odpowiedniego katalogu w oprogramowaniu STEP 7.

- np.:
- c:\...\Siemens\Step7\S7data\GSD
- c:\...\ Siemens\Step7\S7data\NSBMP

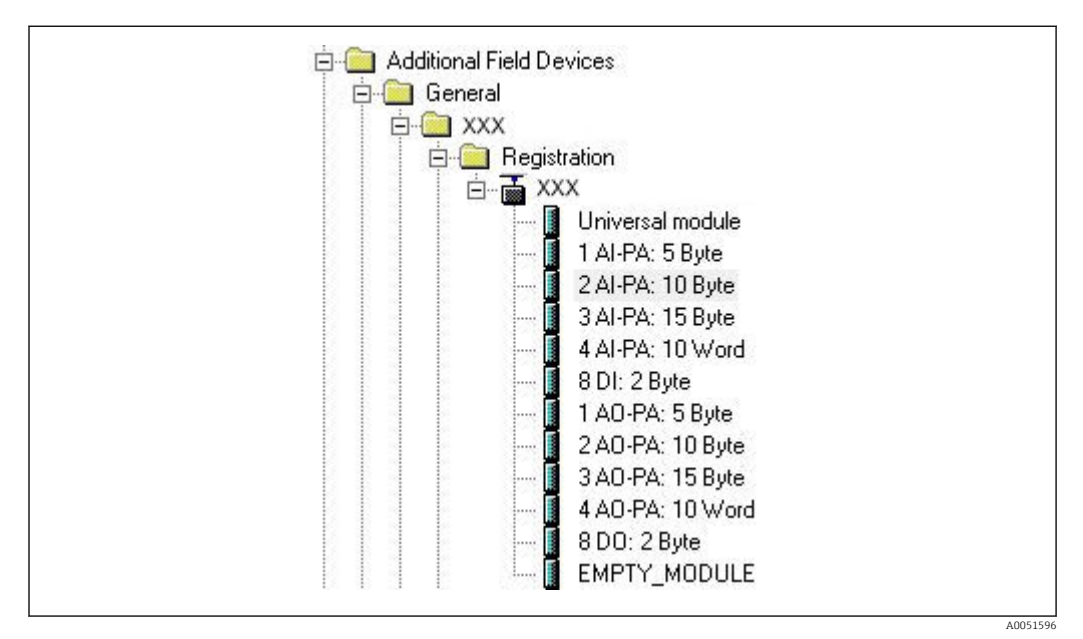

🗷 20 Widok przyrządu w katalogu urządzeń

#### 3.2.2 Konfiguracja przyrządu jako urządzenia slave DP

W edytorze HW Config:

- Przeciągnąć i upuścić przyrząd Memograph M z katalogu Hardware → PROFIBUS DP → Additional field devices → General do sieci PROFIBUS DP.
- 2. Przypisać adres użytkownika.

#### Wynik:

| 1  |    |   |                                    |
|----|----|---|------------------------------------|
| x2 | DP | = |                                    |
| 3  |    |   | PROFIBILIS(1): DP-Mastersystem (1) |
| 5  |    |   | THO HEGG(1). DT Mastersystem (1)   |
| 6  | 20 | • |                                    |
|    |    |   |                                    |
|    |    |   |                                    |
|    |    |   |                                    |
|    |    |   |                                    |

🖻 21 Przyrząd został podłączony do sieci PROFIBUS DP

Ustawiony adres urządzenia slave musi odpowiadać faktycznie skonfigurowanemu adresowi sprzętowemu.

Nazwy i kolejność modułów należy przypisać zgodnie z parametrami przyrządu.

| Slot | DP ID | Order Number / Designation | I Address | Q Address | Comment |
|------|-------|----------------------------|-----------|-----------|---------|
| 1    | 164   | 1 AO-PA: 5 Byte            |           | 1014      |         |
| 2    | 169   | 2 AO-PA: 10 Byte           |           | 1524      |         |
| 3    | 174   | 3 AO-PA: 15 Byte           |           | 2539      |         |
| 4    | 233   | 4 AO-PA: 10 Word           |           | 4059      |         |
| 5    | 161   | 8 DO: 2 Byte               |           | 6061      |         |
| 6    | 217   | 4 AI-PA: 10 Word           | 256275    |           |         |
| 7    | 164   | 1 AO-PA: 5 Byte            |           | 256260    |         |
| 8    | 153   | 2 AI-PA: 10 Byte           | 276285    |           | 1       |

🗷 22 Sloty z obsadzonymi w nich modułami

### 3.2.3 Przesyłanie konfiguracji

1. Zapisać i skompilować konfigurację.

2. Korzystając z pozycji menu PLC → Upload przesłać konfigurację do systemu sterowania.

Jeśli informacje są zgodne, w prawym górnym rogu wyświetlany jest symbol naprzemiennie z symbolem SD.

Jeśli kontrolka LED **BUSF** sterownika PLC zaświeci się po przesłaniu konfiguracji, oznacza to, że skonfigurowana sieć nie odpowiada fizycznie istniejącej sieci. Sprawdzić projekt pod kątem błędów.

Jeśli konfiguracja jest niezgodna, wyświetlany jest następujący komunikat:

A005159

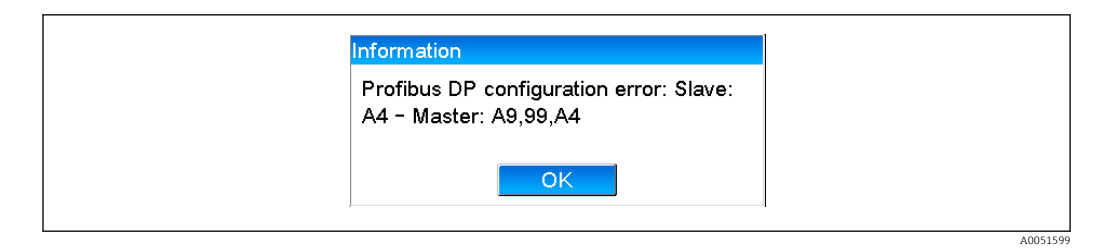

🖻 23 🛛 Komunikat wyświetlany w przyrządzie w przypadku błędu konfiguracji

Ten przykład pokazuje, że bajty konfiguracyjne dwóch pierwszych modułów są identyczne, ale stacja master zdefiniowała o jeden moduł za mało.

## 3.3 Przykładowy program

Poniżej przedstawiono wiersze programu potrzebne do rejestracji i przesyłania wartości. Funkcje SFC14 i SFC15 są używane, ponieważ dane są spójne.

```
// Reading out four floating point numbers from module 4 AI-PA 10 Word
     CALL "DPRD DAT"

        CALL "DPRD_DAT"
        // SFC 14

        LADDR :=W#16#107
        // input address 263

        RECORD :=P#M 22.0 BYTE 20
        // read out 20 bytes

      RET VAL :=MW20
// Writing a floating point number to module 1 AO-PA 5 byte
     CALL "DPWR DAT"
                                               // SFC 15
     LADDR :=W#16#100
RECORD :=P#M 44.0 BYTE 5
                                              // output address 256
// write 5 bytes
      RET_VAL :=MW42
// Reading out digital statuses
                                                   // digital statuses
       L
               EB
                        261
       т
               MB
                        0
                                                   // transfer after flag 0
                                                   // get validity of statuses
// status after flag 1
       L
               EB
                        262
       т
               MB
                        1
// Writing digital statuses
               MB
                         2
                                                    // digital statuses
       L
                                                    // transfer after output byte 261
       т
               AB
                        261
       L
               MB
                        3
                                                    // get validity of statuses
       т
               AB
                         262
                                                    // transfer after output byte 262
```

🖻 24 🛛 Komunikat wyświetlany w przypadku błędu konfiguracji

## 3.4 Dostęp acykliczny

Na przykładzie procesora CPU315-2 DP (315-2AG10-0AB0) poniższy tekst opisuje dostęp acykliczny do przesyłania tekstu przez Slot 0, Indeks 0 (patrz punkt  $2.7.1 \rightarrow \square 18$ ) i odczyt statusu przekaźnika przez Slot 0, Indeks 2 (patrz punkt  $2.7.3 \rightarrow \square 21$ ).

A0051600

| 2<br>X2 | CPU 315-2 DP(1) |                                  |
|---------|-----------------|----------------------------------|
| 3 4     |                 | PROFIBUS(1): DP-Mastersystem (1) |
| 6       |                 |                                  |
| 510     |                 |                                  |
|         |                 |                                  |
|         |                 | 11月1日1月1日                        |

🖻 25 🛛 Integracja przyrządu z siecią PROFIBUS

Adres diagnostyczny, w tym przypadku **2046**, jest określony w pozycji **Properties** → **General** urządzenia slave DP:

| Addresses                                                                                                    | Module<br>Order number:<br>Family: General    | GSD file (type file): 156E.GSD                                                            |
|----------------------------------------------------------------------------------------------------|-----------------------------------------------|-------------------------------------------------------------------------------------------|
| Addresses     Node/Master System       Diagnostic address:     2046       PROFIBUS     8       DP-Mastersystem (1)       SYNC/FREEZE Capabilities       Image: SyNC       SYNC       Comment: | DP slave type:<br>Designation:                |                                                                                           |
| SYNC/FREEZE Capabilities       Image: Sync mathematical sync mathematical sync mathematical sync sync sync sync sync sync sync sync                                                           | Addresses<br>Diagnostic <u>a</u> ddress: 2046 | Node./Master System           PROFIBUS         8           DP-Mastersystem (1)         10 |
| Comment                                                                                                    | SYNC/FREEZE Capabilities                      | ₩atchdog                                                                                  |
|                                                                                                    | Comment:                                      |                                                                                           |

26 Określenie adresu diagnostycznego

**DPV1** ustawia się w pozycji **Properties** → **Parameter assignment** urządzenia slave DP:

| □ Station parameters       □ DP Interrupt Mode       □ DP arameters       □ General DP parameters       □ DPV0       b: Hex parameter assignment | Parameters               | Value |   |  |
|----------------------------------------------------------------------------------------------------|--------------------------|-------|---|--|
| BP Interrupt Mode     DPV1     DPV0     DPV0     DPV1     DPV0     DPV0     DPV1                                                                 | Station parameters       | 1000  |   |  |
| General DP parameters DPV0<br>→ Hex parameter assignment DPV1                                                                                    | DP Interrupt Mode        | DPV1  | - |  |
| ta in the parameter assignment 0FV1                                                                                                    | General DP parameters    | DPV0  |   |  |
|                                                                                                    | Hex parameter assignment | DPV1  |   |  |
|                                                                                                    |                          |       |   |  |

☑ 27 Ustawienia dla DPV1

# 3.4.1 Przesyłanie tekstu przez Slot 0, Indeks 0 (patrz punkt 2.7.1 $\rightarrow \cong$ 18)

Utworzony zostaje moduł danych DB50 o strukturze **WRREC\_DB**:

| ldresse | Name   | Тур        | Anfangswert | Kommentar                         |
|---------|--------|------------|-------------|-----------------------------------|
| 0.0     |        | STRUCT     |             |                                   |
| +0.0    | REQ    | BOOL       | FALSE       | Datensatzübertragung durchführen  |
| +2.0    | ID     | DWORD      | DW#16#0     | Log. Adresse Slave                |
| +6.0    | INDEX  | INT        | 0           | Datensatznummer                   |
| +8.0    | LEN    | INT        | 10          | Länge                             |
| +10.0   | DONE   | BOOL       | FALSE       | Datensatz wurde übertragen        |
| +10.1   | BUSY   | BOOL       | FALSE       | Schreibvorgang noch nicht beendet |
| +10.2   | ERROR  | BOOL       | FALSE       | Schreibvorgang Fehler             |
| +12.0   | STATUS | DWORD      | DW#16#0     | Aufrufkennung / Fehlercode        |
| +16.0   | RECORD | ARRAY[039] | B#16#0      | Datensatz                         |
| *1.0    |        | BYTE       |             |                                   |
| =56.0   |        | END_STRUCT |             |                                   |

🗷 28 Moduł danych DB50

Tekst, który ma zostać przesłany, można wprowadzić online w bloku danych z REKORDU[0]:

| Adresse | Name        | Typ   | Anfangswert | Aktualwert    | Kommentar                         |
|---------|-------------|-------|-------------|---------------|-----------------------------------|
| 0.0     | REQ         | BOOL  | FALSE       | FALSE         | Datensatzübertragung durchführen  |
| 2.0     | ID          | DWORD | DW#16#0     | DW#16#0000000 | Log. Adresse Slave                |
| 6.0     | INDEX       | INT   | 0           | 0             | Datensatznummer                   |
| 8.0     | LEN         | INT   | 10          | 10            | Länge                             |
| 10.0    | DONE        | BOOL  | FALSE       | FALSE         | Datensatz wurde übertragen        |
| 10.1    | BUSY        | BOOL  | FALSE       | FALSE         | Schreibvorgang noch nicht beendet |
| 10.2    | ERROR       | BOOL  | FALSE       | FALSE         | Schreibvorgang Fehler             |
| 12.0    | STATUS      | DWORD | DW#16#0     | DW#16#0070000 | Aufrufkennung / Fehlercode        |
| 16.0    | RECORD [0]  | BYTE  | B#16#0      | B#16#30       | Datensatz                         |
| 17.0    | RECORD[1]   | BYTE  | B#16#0      | B#16#31       |                                   |
| 18.0    | RECORD [2]  | BYTE  | B#16#0      | B#16#32       |                                   |
| 19.0    | RECORD [3]  | BYTE  | B#16#0      | B#16#33       |                                   |
| 20.0    | RECORD [4]  | BYTE  | B#16#0      | B#16#34       |                                   |
| 21.0    | RECORD [5]  | BYTE  | B#16#0      | B#16#35       |                                   |
| 22.0    | RECORD[6]   | BYTE  | B#16#0      | B#16#36       |                                   |
| 23.0    | RECORD [7]  | BYTE  | B#16#0      | B#16#37       |                                   |
| 24.0    | RECORD [8]  | BYTE  | B#16#0      | B#16#38       |                                   |
| 25.0    | RECORD [9]  | BYTE  | B#16#0      | B#16#39       |                                   |
| 26.0    | RECORD [10] | BYTE  | B#16#0      | B#16#40       |                                   |
| 27.0    | RECORD [11] | BYTE  | B#16#0      | B#16#00       |                                   |
| 28.0    | RECORD [12] | BYTE  | B#16#0      | B#16#00       |                                   |
| 29.0    | RECORD [13] | BYTE  | B#16#0      | B#16#00       |                                   |

🖻 29 Moduł danych DB50 online

W bloku OB1 wprowadzono polecenie dla SFB53 **WRREC**, którego można użyć do zapisania rekordu danych w zaadresowanym module.

| U<br>UN<br>=                                                             | M<br>M<br>M                                                                             | 11.0<br>11.1<br>11.2                                                                                                    | // Trigger for writing record<br>// helpflag<br>// edgeflag                |
|--------------------------------------------------------------------------|-----------------------------------------------------------------------------------------|----------------------------------------------------------------------------------------------------|----------------------------------------------------------------------------|
| U<br>=                                                                   | M<br>M                                                                                  | 11.0<br>11.1                                                                                                    |                                                                            |
| CALL<br>REQ<br>ID<br>INDE<br>LEN<br>DONE<br>BUSY<br>ERRO<br>STAT<br>RECO | "WRRE<br>:=M1<br>:=MD<br>X :=MW<br>:="W<br>:="W<br>:="W<br>VR :="W<br>US:="W<br>VRD:="W | CC", DB53<br>1.2<br>20<br>224<br>RRREC_DB".LEN<br>RRREC_DB".DONE<br>RRREC_DB".BUSY<br>RRREC_DB".ERCOR<br>RRREC_DB".STATUS<br>RREC_DB".RECORD | // Edgeflag<br>// Diagnostic address of slave (2046)->Slot 0<br>// Index 0 |

To polecenie SFB zapisuje rekord danych ("WRREC\_DB".RECORD DB50) o długości 10 ("WRREC\_DB".LEN) do urządzenia slave o adresie diagnostycznym 0x7FE (2046).

Do rozpoczęcia komunikacji stosuje się następującą tabelę zmiennych (VAT):

|   | Operan    | d Symbol | Anzei | Statuswert | Steuerwer |
|---|-----------|----------|-------|------------|-----------|
| 1 | //Start s | ending   |       |            |           |
| 2 | M 11.     | 0        | BOOL  |            | true      |
| 3 | MD 20     |          | DEZ   |            | L#2046    |
| 4 | MW 24     | 1        | DEZ   |            | 0         |

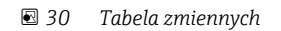

A0051606

40051608

W celu rozpoczęcia transmisji parametr M11.0 jest ustawiony na wartość **true**. Rozpoczyna się transmisja. Zanim będzie można uruchomić kolejny proces transmisji, parametr M11.0 musi najpierw zostać przywrócony do wartości **false**.

| ~~~~ |      |         |                |     |        |    |                                           |
|------|------|---------|----------------|-----|--------|----|-------------------------------------------|
| SD2  | 2->5 | SED_LOW | DPV1_Write_Req | Req | 51->51 | 14 | 5F 00 00 0A 30 31 32 33 34 35 36 37 38 39 |
| SD2  | 2->5 | SRD_LOW | DPV1_Poll      | Req | 51->51 | 0  |                                           |
| SD2  | 2->5 | SRD_LOW | DPV1_Poll      | Req | 51->51 | 0  |                                           |
| SD2  | 2->5 | SRD_LOW | DPV1_Poll      | Req | 51->51 | 0  |                                           |
| SD2  | 2->5 | SRD_LOW | DPV1_Poll      | Req | 51->51 | 0  |                                           |
| SD2  | 2->5 | SRD_LOW | DPV1_Poll      | Req | 51->51 | 0  |                                           |
| SD2  | 2->5 | SRD_LOW | DPV1_Poll      | Req | 51->51 | 0  |                                           |
| SD1  | 2<-5 | Passive |                | Res |        |    |                                           |
| SD2  | 2->5 | SRD_LOW | DPV1_Poll      | Req | 51->51 | 0  |                                           |
| SD2  | 2->5 | SRD_LOW | DPV1_Pol1      | Req | 51->51 | 0  |                                           |
| SD2  | 2->5 | SRD_LOW | DPV1_Poll      | Req | 51->51 | 0  |                                           |
| SD 2 | 2->5 | SRD_LOW | DPV1_Poll      | Req | 51->51 | 0  |                                           |
| SD2  | 2->5 | SRD_LOW | DPV1_Poll      | Req | 51->51 | 0  |                                           |
| SD2  | 2<-5 | DL      | DPV1 Write Res | Res | 51<-51 | 4  | 5F 00 00 0A                               |

🗷 31 Cykl komunikacji w trybie acyklicznym

# 3.4.2 Odczyt stanu przekaźnika przez Slot 0, Indeks 2 (patrz punkt 2.7.3→ 🗎 21)

W celu rozpoczęcia procesu odczytu parametr M12.0 jest ustawiony na **true**. Rozpoczyna się transmisja. Zanim będzie można uruchomić kolejny proces odczytu, parametr M12.0 musi najpierw zostać przywrócony do wartości **false**.

| U 1<br>UN 1<br>= 1                                                                    | M<br>M<br>M                                                                          | 12.0<br>12.1<br>12.2                                                     | <br>  <br>                             | Trigger for reading data record<br>helpflag<br>edgeflag                                                                                                    |
|---------------------------------------------------------------------------------------|--------------------------------------------------------------------------------------|--------------------------------------------------------------------------|----------------------------------------|----------------------------------------------------------------------------------------------------|
| U 1<br>= 1                                                                            | M<br>M                                                                               | 12.0<br>12.1                                                             |                                        |                                                                                                    |
| CALL<br>REQ<br>ID<br>INDEX<br>MLEN<br>VALID<br>BUSY<br>ERROR<br>STATU<br>LEN<br>RECOR | SFB<br>:=M12<br>:=DW#<br>:=2<br>:=M10<br>:=M10<br>:=M10<br>S:=MD1<br>:=MW1<br>D:=MW1 | 52 , DB52<br>2.2<br>#16#7FE<br>00.1<br>00.2<br>00.3<br>101<br>110<br>120 | ////////////////////////////////////// | RDREC<br>Edgeflag<br>Diagnosis address slave (2046)->Slot 0<br>Index 2<br>Maximum length of the bytes to be read<br>VALID data record has been received and is valid<br>BUSY=1: The reading operation is not completed yet<br>ERROR=1: An error has occurred while reading<br>STATUS<br>Length of data record information read<br>Target area for the data record read |

Obszar docelowy musi być przynajmniej na tyle duży, aby mógł przyjąć uprzednio zdefiniowane dane (MLEN). W MW 120 po operacji odczytu pojawia się W#16#0008, co oznacza, że przekaźnik 4 jest aktywny.

4

## Wykrywanie i usuwanie usterek

| Problem                                            | Przyczyna                                                                 | Rozwiązanie                                                                                                    |
|----------------------------------------------------|---------------------------------------------------------------------------|----------------------------------------------------------------------------------------------------|
| Kontrolka LED BUSF<br>sterownika PLC<br>świeci się | Konfiguracja przyrządu i stacji<br>PROFIBUS master nie jest<br>identyczna | Sprawdzić w widoku slotów (patrz punkt 2.6.3 Widok<br>slotów → 🗎 16)                                                                                                    |
|                                                    | Adres urządzenia slave nie jest<br>identyczny                             | Sprawdzić adres urządzenia slave, patrz:<br>2.2 Ustawienia konfiguracyjne → 🗎 9<br>2.6.3 Widok slotów → 🖺 16<br>3.2.2 Konfiguracja przyrządu jako urządzenia slave DP<br>→ 🗎 25 |

# 4.1 Sprawdzenie statusu wartości mierzonych (stacja PROFIBUS master → przyrząd)

W pozycji **Ekspert** → **Komunikacja** → **Profibus DP** można aktywować funkcję wyświetlania i monitorowania statusu wartości mierzonej. Funkcję tę należy stosować wyłącznie do celów testowych, ponieważ zmiany statusu są również zapisywane na liście zdarzeń oprócz wyświetlanej wartości:

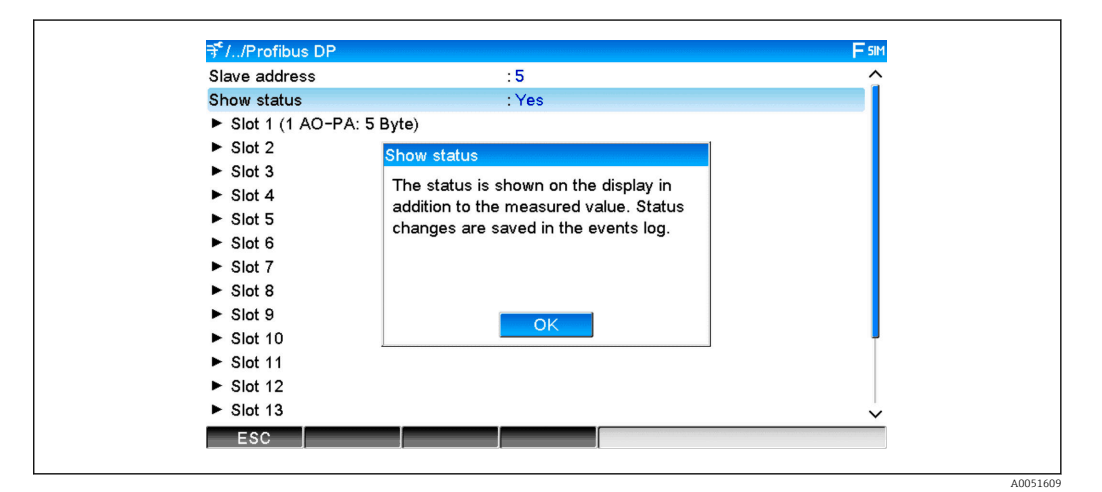

Status jest wyświetlany w formacie szesnastkowym za wartością mierzoną:

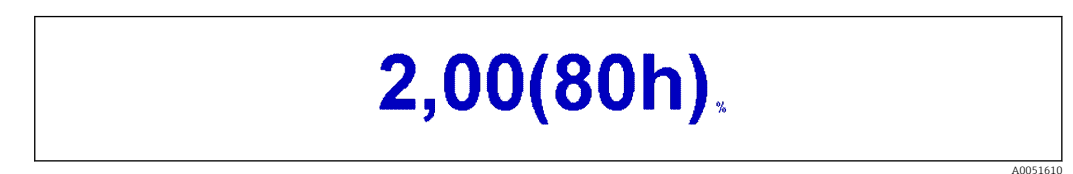

Zmiany statusu są zapisywane na liście zdarzeń (w języku angielskim):

| DP | 1:60h Uncertain simulated value |
|----|---------------------------------|
| DP | 1:A0h Good initiate fail safe   |
| DP | 1:08h Bad not connected         |
| DP | 1:90h Good unackn. update ev    |
| DP | 1:42h Uncertain non-specific    |
| DP | 1:41h Uncertain non-specific    |
| DP | 1:01h Bad non-specific          |
| DP | 1:41h Uncertain non-specific    |
| DP | 1:80h Good ok                   |
|    |                                 |

# 5 Wykrywanie i usuwanie usterek PROFIBUS DP

Rozwiązania problemów

| Problem                                            | Przyczyna                                                                 | Rozwiązanie                                                                                                    |
|----------------------------------------------------|---------------------------------------------------------------------------|----------------------------------------------------------------------------------------------------|
| Kontrolka LED BUSF<br>sterownika PLC<br>świeci się | Konfiguracja przyrządu i stacji<br>PROFIBUS master nie jest<br>identyczna | Sprawdzić w widoku slotów (patrz punkt 2.6.3 Widok<br>slotów → 🗎 16)                                                                                                    |
|                                                    | Adres urządzenia slave nie jest<br>identyczny                             | Sprawdzić adres urządzenia slave, patrz:2.2 Ustawienia konfiguracyjne → 🖹 92.6.3 Widok slotów, przeglądarka internetowa→ 🗎 163.2.2 Konfiguracja przyrządu jako urządzenia slave DP→ 🖺 25 |

## 6 Lista skrótów/definicje terminów

ModułModuł wtykowy urządzenia PROFIBUS DP slave, który jest podłączony odPROFIBUS:przodu przyrządu.StacjaDowolne urządzenie, np. sterownik PLC, moduły rozszerzeń w komputerzePROFIBUSitp., pełniące funkcję urządzenia PROFIBUS DP master.master:Itp., pełniące funkcję urządzenia PROFIBUS DP master.

# Spis haseł

| <b>C</b><br>Cykliczny transfer danych                              |
|--------------------------------------------------------------------|
| <b>F</b><br>Funkcje                                                |
| KKanały analogowe10Kanały matematyczne10Kontrolka LED, tryb pracy5 |
| LED, statusu                                                       |
| P<br>Plik GSD                                                      |
| <b>S</b><br>Simatic S7                                             |
| <b>T</b><br>Transmisja danych                                      |
| <b>W</b><br>Widok slotów                                           |

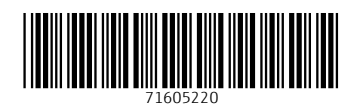

www.addresses.endress.com

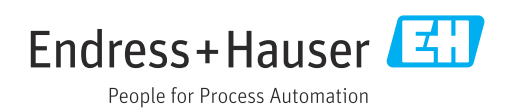